# Virtual COM USB-RS232 Cables

#### **Features:**

- Virtual COM port device driver
- ESD surge protection: ±8kv contact discharge, ±15kv air gap discharge
- Shielded for EMI protection
- Metal backshell or metalized plastic backshell
- RS232 DB9 male connector
- USB bus powered, 17.5mA
- Cable length up to 5 meters

#### **Specifications:**

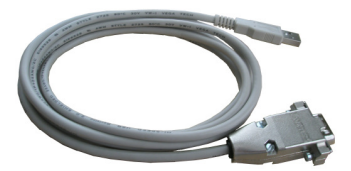

| USB      | USB specification 2.0 compliant                                        |                                              |  |  |
|----------|------------------------------------------------------------------------|----------------------------------------------|--|--|
|          | USB full speed 12Mbps transmission                                     |                                              |  |  |
|          | USB type A plug connector                                              |                                              |  |  |
| RS232    | Connector: DB9 male                                                    |                                              |  |  |
|          | Baud rate: 300bps to 115200bps                                         |                                              |  |  |
|          | Parity: Even, Odd, None, Mark, Space                                   |                                              |  |  |
|          | Data length: 5-bit, 6-bit, 7-bit, 8-bit                                |                                              |  |  |
|          | Stop bits: 1-bit, 2-bit                                                |                                              |  |  |
| Power    | USB bus powered, 17.5mA                                                |                                              |  |  |
| Software | 32-bit and 64-bit virtual COM port device driver for Microsoft Windows |                                              |  |  |
|          | Windows 7, Windows Vista, Windows XP.                                  |                                              |  |  |
| Part     | C008726                                                                | 2m cable length, metal backshell             |  |  |
| Number   | C008727                                                                | 2m cable length, metalized plastic backshell |  |  |
|          | C008756                                                                | 5m cable length, metal backshell             |  |  |
|          | C008757                                                                | 5m cable length, metalized plastic backshell |  |  |
|          | C008757                                                                | 5m cable length, metalized plastic backshell |  |  |

### System Requirements

Configuring RS232 on a PC requires:

- Microsoft Windows 8, Windows 7, Windows Vista, or Windows XP
- eeTerminal (download from www.devicefunctions.com)

#### **Device Driver Installation:**

The software package is supplied in a compressed folder file named *USB\_COM\_1P\_Driver* or a CD. Here are the installation steps.

- 1. If you have file USB\_COM\_1P\_Driver, rename USB\_COM\_1P\_Driver to USB\_COM\_1P\_Driver.zip, extract all files to a file folder on your local disk or USB drive, double click *setup.exe* to start software installation.
- 2. If you have the software CD, insert the software CD into your computer's disc drive, the software installation will start automatically.
- 3. Follow the on-screen instructions until the setup wizard finishes.
- 4. Plug the adapter's USB cable to the computer's USB port.
- 5. Follow the on-screen instructions if any to complete the software installation.

#### **DB9 Connector Pin Descriptions**

| Pin # | Signal/Pin Connection |
|-------|-----------------------|
| 1     | 1 - 4 - 6             |
| 2     | Rx                    |
| 3     | Tx                    |
| 4     | 1 - 4 - 6             |

## DEVICE FUNCTIONS

| 5 | GND       |
|---|-----------|
| 6 | 1 - 4 - 6 |
| 7 | 7 - 8     |
| 8 | 7 - 8     |
| 9 | NC        |

## Accessories

eeTerminal: Configure, read, and write USB-RS232 cables. Upload/download files.

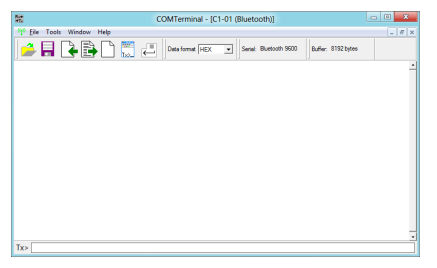

©2014 Device Functions. All right reserved.